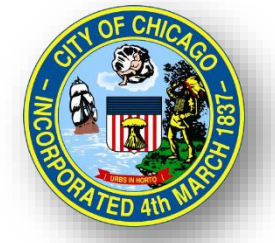

# CITY OF CHICAGO DELEGATE AGENCY

# iSupplier (eProcurement) Grant Writing and Online Bidding

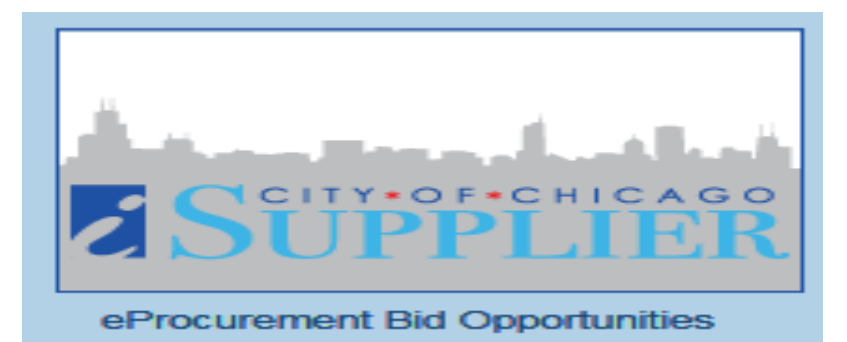

### Grant Writing and iSupplier Agenda

### Grant Writing Tips

### Online Bidding

- Creating a Quote
- Revising a Quote
- Unlocking the Quote
- Printing the Quote
- Submitting a Quote
- Acknowledging Addendums

### **Grant Writing Tips**

4

### Grant Writing Tips – Proposal Development

### Designed to Provide Helpful Tips and Recommendations for Grant Writing

- Read the Funding Announcement (RFP) Carefully and Ensure Alignment with Organization's Mission and Goals - Understand the Organizations Needs
- Thoroughly Review the Proposal and Incorporate a Team Approach for Development and Review
- Ensure that the Organization Has the Capacity to Implement/Execute and Accomplish Program Goals and Secure Executive/Board Approval (as required)
- Conduct an Analysis of the Need, Cost Benefit, Resources, Current Organizational Structure, and Fiscal Capabilities
- Ensure Capability to Comply with Fiscal, Programmatic Requirements, Long Term Compliance Requirements
- Clearly define services to be provided directly or through partnerships/linkage agreements with other agencies that are appropriate to achieving desired outcomes

#### Delegate Agency iSupplier (eProcurement) Training Material

5

### Grant Writing Tips – Proposal Development

- **"Tell the Story**" with the Narrative and Budget and Write Convincingly/ Persuasively Present a logical solution to a problem.
- Demonstrate that the Organization Understands the Request and Can Meet the Need of the Granting Agency
  - Understand the Funder's Needs and Target Population & Challenges
- Research to ensure that the program is a good fit for the organization's mission/goal/needs
- Provide Statistics when Possible and Necessary and Best Practices
- Highlight strong national or local evidence base that aligns with best practices for the relevant program
- **Demonstrate** an effective approach to identifying and retaining program participants
- Show the Value the Organization will Bring to the Project; Identify Key Staff Responsible for Completing the Proposal
  - Experience
  - Staffing
  - Partnerships
  - Knowledge-base
  - Fiscal Capacity

### Grant Writing Tips – Proposal Development

- Basic/Major Areas of a Proposal:
  - Overview of Organization and Mission Statement
  - Problem Statement
  - Proposed Solution
  - Cost and Justification
  - Goals and Objectives
  - Proposal Details
  - Impact/Results/Outcomes
  - Implementation Timeline
  - Risks and Challenges
  - Collaborations/Partnerships
  - Tracking Tools and Systems
  - Resources and Capabilities

7

### Grant Writing Tips – Proposal Development

- Demonstrate Financial and Administrative Capacity to Execute a City Contract
- Prepare a Responsible Budget with Current Job Descriptions and Resumes
- Review Budget and Provide Appropriate Justification for Expenses
- Ensure Budget and Narrative are Consistent and All Figures Tie-Out
- Provide Realistic and Obtainable Objectives/Outcomes/Goals

### Grant Writing Tips – General Reminders

- Establish the Timeline and Work Backwards to ensure Timely Submission –
  - Project Planning/Resources/Required Documents/ Certifications
  - Do Not Procrastinate Wait to Draft and/or To Submit
  - Set Calendar Alerts
  - Use an Outline and Checklist
- Participate in All Technical Assistance and/or Webinar Session
  - Ask Questions/Take Notes
- Use Calculating Software to Minimize Human Error
- Spell Check

### Grant Writing Tips – General Reminders

Start Early/Log In
 Organize Concepts
 Write persuasively
 Follow the RFP and

- Supplemental Details as Instructed
- Provide Strong
   Content and
   Concise
- ✓Use Correct Grammar
- Complete All Requirements and Fields
- ✓Double Check Prior

- to Submission Internal Control and Quality Control Review
- Review the Evaluation Criteria and the Associated Weights/Scoring Value
- ✓Be Honest/Forthright
- ✓Use a Checklist
- ✓Attend Pre-Conference
- Ensure All Required Attachments are Submitted

- Letters of Support, Resumes, Graphs/Charts, Previous Results, etc.
- Name Attachments Properly with Consistent Format/Style Titles and Header
- References (as Necessary)
- Leverage calculating software
- Submit Before or On Time

# **ONLINE BIDDING**

### http://www.cityofchicago.org/eProcurement

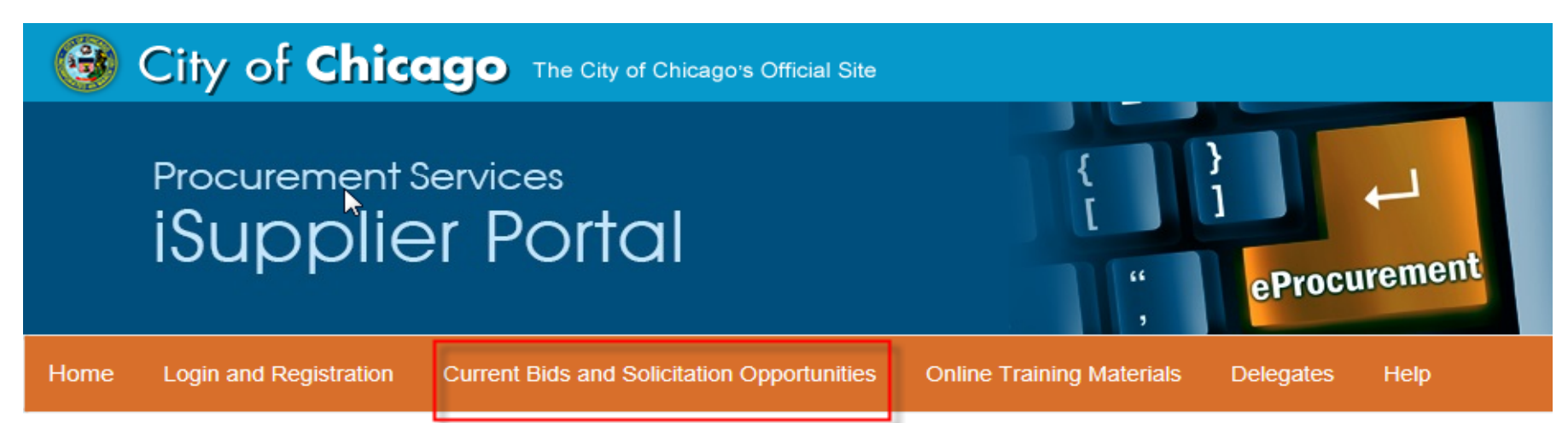

The City of Chicago has implemented the "iSupplier" Portal Online eProcurement System for all purchasing activities.

#### Announcements

#### Introduction to eProcurement Vendor Workshops:

#### \*\* 2019 eProcurement Vendor Workshops are listed below. \*\*

DPS is continuing on the next phase of start-to-finish purchasing modernization via the implementation of a comprehensive eProcurement system. eProcurement applies digital technology to the acquisition of goods and services. It will allow DPS to collaborate with City Departments to create solicitations and contracts online reducing the time it takes to complete procurements. We invite you to attend a demonstration to learn about iSupplier registration, how vendors will submit bids, proposals, how to view contracts and payments online all via the eProcurement process.

To Register for upcoming Workshops & Events: www.cityofchicago.org/dpsevents

JUN. 20 • JUL. 18 • AUG. 22 • SEPT. 12 • OCT. 17 • NOV. 7

| City of Chicago eProcurement Solicitations |                    |                             |                 |                   |                                                                                     |                         |                         |                         |                |                         | Login    |
|--------------------------------------------|--------------------|-----------------------------|-----------------|-------------------|-------------------------------------------------------------------------------------|-------------------------|-------------------------|-------------------------|----------------|-------------------------|----------|
|                                            |                    |                             |                 |                   |                                                                                     |                         |                         |                         |                |                         |          |
|                                            |                    |                             | Details         |                   | Designation of the                                                                  |                         |                         |                         |                |                         |          |
| To view or download s                      | olicitations wit   | hout logging in, clic       | ck the 🤗 icon   | at the Online Bid | link, then click to o                                                               | pen. To sort the        | listing by a specific   | column, click on        | the desired co | umn header. Fo          | or       |
| registration to bid and                    | more informa       | tion, visit <u>www.city</u> | otchicago.org/e | Procurement. Fo   | or non-eProcurement bids, visit <u>www</u>                                          | .cityofchicago.or       | <u>g/bids</u>           |                         |                |                         |          |
| Abstracts                                  |                    |                             |                 |                   |                                                                                     |                         |                         |                         |                |                         |          |
|                                            |                    |                             |                 |                   | Status Active 🗸 Go                                                                  |                         |                         |                         |                |                         |          |
|                                            |                    |                             |                 |                   |                                                                                     |                         | 1                       |                         | ③ Previous 10  | 11-20 🗸 <u>Ne</u>       | ext 10 📎 |
|                                            | -                  |                             |                 |                   |                                                                                     |                         | Supplier                | Supplier                |                |                         |          |
|                                            | Frent              | Duo guo m / Model           | Solicitation    | Specification     | Collectation Title                                                                  | Advertisment            | Response Start          | Response Due            | Protected      | Deadline for            | Datalla  |
|                                            | Event A            | Program/ Model              | Number          | Number            | 7742200 Concourse D. C. and Taximaa                                                 | Date 24 JUN 2010        | Date                    |                         | markets        |                         | Details  |
| DEPT OF AVIATION                           | Construction       |                             | 0080            | //4230            | Y Pavement Reconstruction                                                           | 09:00:00                | 09:00:00                | 11:00:00                |                | 17:00:00                | 00       |
| DEPT OF FAMILY AND                         | Delegate           | DFSS-CORP-YS-               | 6960            | 1037579           | DFSS Youth Services Enrichment                                                      | 05-JUN-2019             | 06-JUN-2019             | 16-JUL-2019             |                | 19-JUN-2019             | 1001     |
|                                            | Dologato           | DESS-COPP-VS-               | 6052            | 1027570           | Programs OST Arts                                                                   | 13.39.29<br>05-1UN-2010 | 09.00.00                | 16-111-2010             |                | 10-1UN-2010             | -        |
| SUPPORT SERVICES                           | Agency             | OSTYR                       | 0932            | 1037379           | Programs - STEM (Science, Tech,<br>Engin. & Math)                                   | 16:00:40                | 09:00:00                | 12:00:00                |                | 15:59:06                | Dα       |
| DEPT OF FAMILY AND<br>SUPPORT SERVICES     | Delegate<br>Agency | DFSS-CORP-YS-<br>OSTYR      | 6965            | 1037579           | DFSS Youth Services Enrichment<br>Programs - OST Career Exploration<br>and Vocation | 05-JUN-2019<br>16:09:50 | 06-JUN-2019<br>09:00:00 | 16-JUL-2019<br>12:00:00 |                | 19-JUN-2019<br>15:59:06 | pa       |

# Login

Self Management – Password Resets

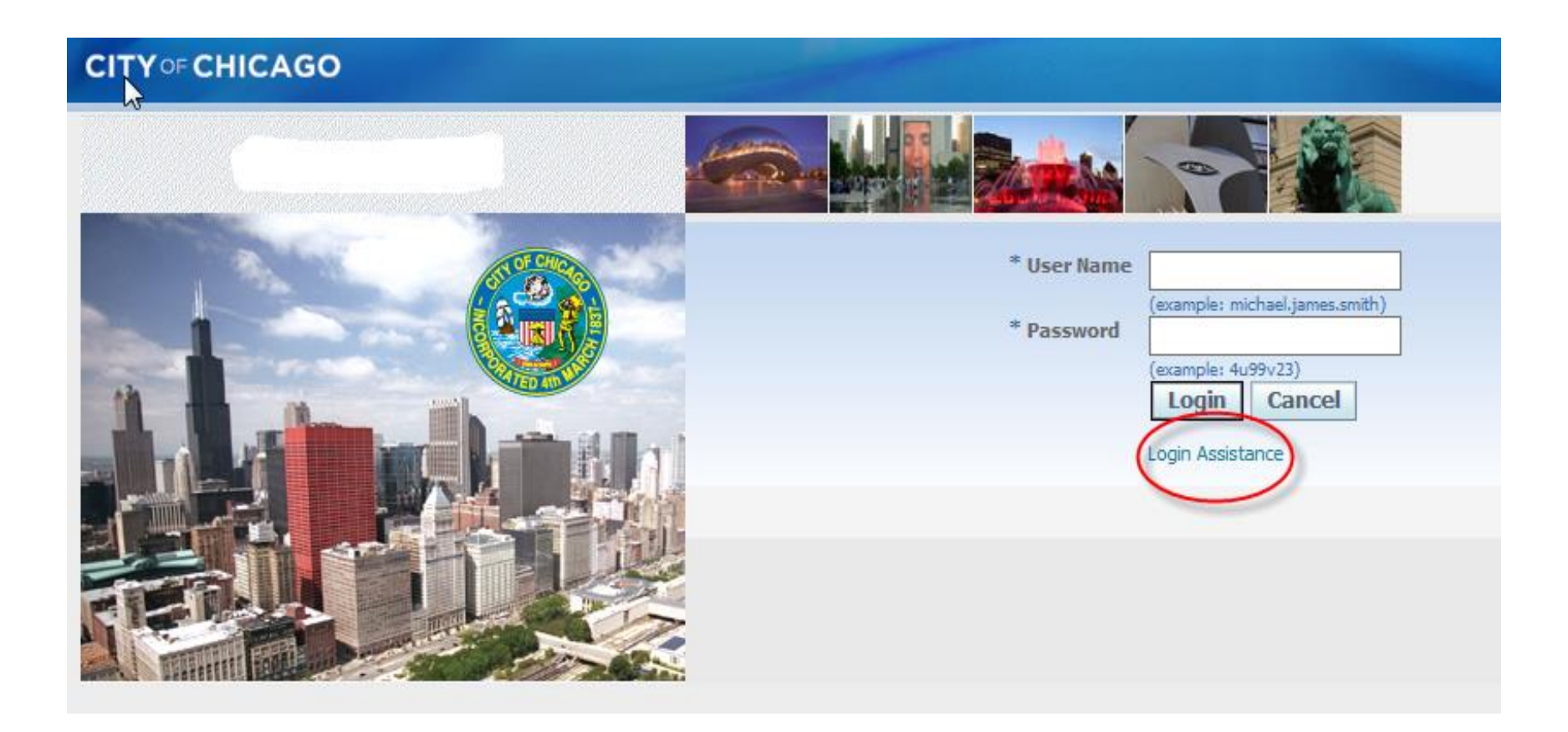

# **Online Bidding Folder**

| CITY ○F CHICAGO E-Business Suite: JADE |                                              |
|----------------------------------------|----------------------------------------------|
|                                        | Bavorites ▼ Logout Preferences Help          |
| Enterprise Search All                  | Search Results Display Preference Standard 🔽 |
|                                        | Logged In As                                 |
| Oracle Applications Home Page          |                                              |

| Main Menu                                 | Worklist                                                                                                    |                         |                        |           |          |
|-------------------------------------------|----------------------------------------------------------------------------------------------------|-------------------------|------------------------|-----------|----------|
| Personalize                               |                                                                                                    |                         |                        | Fu        | l List   |
| 🕀 🗀 City of Chicago iSupplier Portal with | From                                                                                                    | Туре                    | Subject                | Sent      | Due      |
| Invoice Creation                          | There are no notifications in this view.                                                                    |                         |                        |           |          |
| City of Chicago Online Bidding            | ✓TIP <u>Vacation Rules</u> - Redirect or auto-respond ✓TIP <u>Worklist Access</u> - Specify which users can | to notifica<br>view and | ations.<br>act upon yo | ur notifi | cations. |
| Worklist                                  |                                                                                                    |                         |                        |           |          |

# **Option 1**: View and Respond to RFP

### Search by Entering RFP Number

| CITY OF CHICAGO Sourcing                              |           |
|-------------------------------------------------------|-----------|
| Negotiations                                          |           |
| Search Open Solicitations Number 🔽 6965 🗙 Go          |           |
| Welcome,                                              |           |
| Your Active and Draft Responses                       |           |
| Press Full List to view all your company's responses. | Full List |

### 2 Options for Searching and Responding to a Quote

| Negotiations                                                                                               |                  |                     |                      |                  | 1                           |                            |
|----------------------------------------------------------------------------------------------------|------------------|---------------------|----------------------|------------------|-----------------------------|----------------------------|
| Negotiations >                                                                                             |                  |                     |                      |                  |                             |                            |
| Active Solicitations                                                                                       |                  |                     |                      |                  |                             |                            |
| Search                                                                                                    |                  |                     |                      |                  |                             |                            |
| Note that the search is case insensitive       Number     6965       Title     Category       Go     Clear |                  |                     |                      | Co               | ntact Line Civent           |                            |
| Select Negotiation: Respond Option 1 = Create Quote/Respond                                                | onse             |                     |                      |                  |                             |                            |
| Select Number Title                                                                                        | Contact          | Time Left 🔺         | Close Date           | All<br>Responses | Your Company's<br>Responses | Unread<br>Monitor Messages |
| Exploration and Vocation                                                                                   | TALBOT,<br>JULIA | 12 days 23<br>hours | 16-Jul-2019 12:00:00 | Blind            | 0                           |                            |
| Option 2 = View Original RFP and Attachments and Option                                                    | n to Respo       | nd                  |                      |                  |                             |                            |

### **Respond and Terms and Conditions**

#### Enter the RFP number and Select Respond

| Negotiations                                                                                                 |                  |                     |                      |                  |                             |                            |  |
|----------------------------------------------------------------------------------------------------|------------------|---------------------|----------------------|------------------|-----------------------------|----------------------------|--|
| Negotiations >                                                                                               |                  |                     |                      |                  |                             |                            |  |
| Active Solicitations                                                                                         |                  |                     |                      |                  |                             |                            |  |
| Search                                                                                                    |                  |                     |                      |                  |                             |                            |  |
| Note that the search is case insensitive       Number     6965       Title     Line       Category     Event |                  |                     |                      |                  |                             |                            |  |
| Go Clear                                                                                                    |                  |                     |                      |                  |                             |                            |  |
| Select Number Title                                                                                          | Contact          | Time Left 🔺         | Close Date           | All<br>Responses | Your Company's<br>Responses | Unread<br>Monitor Messages |  |
| 6965     DFSS Youth Services Enrichment Programs - OST Career Exploration and<br>Vocation                    | TALBOT,<br>JULIA | 12 days 23<br>hours | 16-Jul-2019 12:00:00 | Blind            | 0                           | <u> </u>                   |  |

### **Read and Accept Terms and Conditions**

|                                                                                                    |                                                                                         | 📅 Navigator 🔻 | 🚱 Favorites 🔻 | Home Logout Prefer | ences Help |
|----------------------------------------------------------------------------------------------------|-----------------------------------------------------------------------------------------|---------------|---------------|--------------------|------------|
| Negotiations                                                                                                    |                                                                                         |               |               |                    |            |
| Negotiations >                                                                                                    |                                                                                         |               |               |                    |            |
| Terms and Conditions                                                                                                    |                                                                                         |               |               |                    |            |
| The following terms and conditions must be accepted before a quote is placed in this RFQ.                                                                                                    |                                                                                         |               |               | Can                | cel Accept |
| City makes no representations or warranties that the electronic procurement system utilized<br>will accurately and timely transmit any bidder's bid or proposal or any other information to t<br>system at their own risk. The City disclaims all liability that may result or arise from the use<br>eprocurement system, including claims for lost profits and consequential damages. | by the City on any procurement<br>ee City. All bidders use this<br>by any bidder of the |               |               |                    |            |

### Create a Quote and Complete Requirements

| CITY oF CHICAGO Sourcing                                      |                                      |                                  |                            |                            |                      |                   |                 |
|---------------------------------------------------------------|--------------------------------------|----------------------------------|----------------------------|----------------------------|----------------------|-------------------|-----------------|
|                                                               |                                      |                                  | 🛱 Naviga                   | tor 🔽 🛛 😼 Favorites `      | ▼ Home               | Logout Preference | s Help          |
| Negotiations                                                  |                                      |                                  |                            |                            |                      |                   |                 |
| Negotiations > Active Solicitations >                         |                                      |                                  |                            | iew Attachmer              | nts                  |                   |                 |
| Create Quote: 236163 (RFQ 6965)                               |                                      |                                  |                            | Addenner                   |                      | _                 |                 |
|                                                               |                                      |                                  | Car                        | ice <u>l</u> View RFQ      | Quote By Spreadshee  | Save Draft        | <u>Continue</u> |
| Title                                                         | DFSS Youth Services Enrichment Pr    | rograms - OST Career Exploration | Bid Opening Date/Supplier  | Time Left                  | 12 days 23 hours     |                   |                 |
| Header Lines Comple                                           | te <u>Header</u> and <u>Line</u> Sec | tions                            | bia opening bate, supplier |                            | 10 541 2015 12.00.00 |                   |                 |
| Supplier<br>RFQ Currency<br>Quote Currency<br>Price Precision | DEBORAH'S PLACE<br>USD<br>USD<br>Any |                                  | Qu<br>Refe                 | rence Number               | le: 18-Jun-2019)     |                   |                 |
| Attachments Up                                                | oad Attachments                      |                                  |                            |                            |                      |                   |                 |
| Title Type                                                    | Description                          | Category Last Updat              | ed By                      | Last Updated               | Usage                | Update            | Delete          |
| No results found.                                             |                                      |                                  |                            |                            |                      |                   |                 |
| Requirements Expand All Collapse All                          |                                      |                                  |                            |                            |                      |                   |                 |
| Focus Title                                                   |                                      | Targo<br>Value                   | et<br>Quote Value          |                            |                      |                   |                 |
| Contact Information                                           |                                      |                                  |                            |                            |                      |                   |                 |
| Eirst Name                                                    |                                      |                                  | 4,000 Ch                   | aracter Limitat<br>Spaces) | tion (Includes       |                   | <               |

### **Option 2:** View Attachments and Respond

### Enter the RFP number and Click Hyperlink

| Negotiations            |                                 |                                       | 1                                  |                             |                                    |                                           |                                  |                                  |         |                                |
|-------------------------|---------------------------------|---------------------------------------|------------------------------------|-----------------------------|------------------------------------|-------------------------------------------|----------------------------------|----------------------------------|---------|--------------------------------|
| Negotiations >          |                                 |                                       |                                    |                             |                                    |                                           |                                  |                                  |         |                                |
| Active Solicitations    |                                 |                                       |                                    |                             |                                    |                                           |                                  |                                  |         |                                |
|                         |                                 |                                       |                                    |                             |                                    |                                           |                                  |                                  |         |                                |
| Search                  |                                 |                                       |                                    |                             |                                    |                                           |                                  |                                  |         |                                |
| Note that the search is | case insensitive                |                                       |                                    |                             |                                    |                                           |                                  |                                  |         |                                |
| Number 6965 Contact     |                                 |                                       |                                    |                             |                                    |                                           |                                  |                                  |         |                                |
|                         | _                               | Title                                 |                                    |                             |                                    |                                           |                                  | Line                             |         |                                |
|                         |                                 | Category                              |                                    |                             |                                    |                                           | E                                | vent                             |         |                                |
|                         |                                 | L L L L L L L L L L L L L L L L L L L | Go Clear                           |                             |                                    |                                           |                                  |                                  |         |                                |
|                         |                                 |                                       |                                    |                             |                                    |                                           |                                  |                                  |         |                                |
| Select Negotiation:     | Respond                         |                                       |                                    |                             |                                    |                                           |                                  |                                  |         |                                |
| П (                     | Click Hyporlinks                |                                       | umbor                              |                             |                                    |                                           | All                              | Your Company's                   |         | Unread                         |
| Select Number Title     | спск пурегшке                   |                                       |                                    | Contact                     | Time Left 🔺                        | Close Date                                | Responses                        | Responses                        | Monitor | Messages                       |
| 6965 DFSS Y Vocatio     | outh Services Enrichment  <br>n | Programs - O                          | ST Career Exploration and          | TALBOT,<br>JULIA            | 12 days 23<br>hours                | 16-Jul-2019 12:00:00                      | Blind                            | 1                                |         | <u>0</u>                       |
| Select Number Title     | Click Hyperlinke                | ed RFP N<br>Programs - O              | Umber<br>ST Career Exploration and | Contact<br>TALBOT,<br>JULIA | Time Left A<br>12 days 23<br>hours | <b>Close Date</b><br>16-Jul-2019 12:00:00 | <b>All</b><br>Responses<br>Blind | Your Company's<br>Responses<br>1 | Monitor | Unread<br>Messages<br><u>0</u> |

Return to Negotiations

### View Attachments and Respond

| Negotiations                                                                                                    |                                                                                                    |                                                                                               |                                                                           |  |  |  |  |
|----------------------------------------------------------------------------------------------------|----------------------------------------------------------------------------------------------------|-----------------------------------------------------------------------------------------------|---------------------------------------------------------------------------|--|--|--|--|
| Negotiations > Active Solicitations >                                                                                                    |                                                                                                    |                                                                                               |                                                                           |  |  |  |  |
| RFQ: 6965                                                                                                    |                                                                                                    |                                                                                               |                                                                           |  |  |  |  |
| S<br>Time<br>Header Lines Controls Contract Terms                                                                                                    | Title DFSS Youth Services Enrichment Programs - OST<br>Career Exploration and Vocation<br>Status Active<br>me Left 12 days 23 hours                                 | Supplier Response Start Date<br>Bid Opening Date/Supplier Response Due Date                   | Actions Create Quote 🔽 Go<br>06-Jun-2019 09:00:00<br>16-Jul-2019 12:00:00 |  |  |  |  |
| Buyer       TALBOT, JULIA       Outcome       Delegate Agency Blanket Agreement         Quote Style       Blind       Event       Delegate Agency         Description       DFSS Youth Services Enrichment Programs - OST Career Exploration and Vocation       Delegate Agency |                                                                                                    |                                                                                               |                                                                           |  |  |  |  |
| Terms                                                                                                    |                                                                                                    |                                                                                               |                                                                           |  |  |  |  |
| Effective Star<br>Effective End<br>Bill-To Ac<br>Ship-To Ac                                                                                                    | art Date 01-Jan-2020<br>ind Date 31-Dec-2022<br>Address 050-2005 FAMILY AND SUPPORT SERVICES<br>Address 050-2005 FAMILY AND SUPPORT SERVICES<br>FOB CITY OF CHICAGO | Total Agreement Amount<br>Minimum Release Amount<br>Payment Terms<br>Carrier<br>Freight Terms | IMMEDIATE                                                                 |  |  |  |  |
| Currency                                                                                                    |                                                                                                    |                                                                                               |                                                                           |  |  |  |  |
| RFQ Cu                                                                                                    | Currency USD                                                                                                    | Price Precision                                                                               | Any                                                                       |  |  |  |  |
| Requirements                                                                                                    |                                                                                                    |                                                                                               |                                                                           |  |  |  |  |

| Notes and Attachments                                              |                                |                                                                                                    |             |                 |              |          |        |        |
|--------------------------------------------------------------------|--------------------------------|----------------------------------------------------------------------------------------------------|-------------|-----------------|--------------|----------|--------|--------|
| Note to Suppliers Additional pre<br>June 14 at Ma<br>June 19 at Ma | -bid co<br>Icolm X<br>rtin Lut | nferences have been scheduled at the following times/places:<br>College, 1900 W. Jackson Blvd, Conference Room C, from 10:00 a.m12<br>ther King Center, 4314 S. Cottage Grove, from 10:00 a.m. – 12:00 noon | 2:00 noon   |                 |              |          |        |        |
| Title                                                              | Туре                           | Description                                                                                                    | Category    | Last Updated By | Last Updated | Usage    | Update | Delete |
| <u>Budget</u>                                                      | File                           |                                                                                                    | To Supplier | 3166            | 05-Jun-2019  | One-Time | Ĩ      | Ĩ      |
| Budget Form Instructions                                           | File                           |                                                                                                    | To Supplier | 3166            | 05-Jun-2019  | One-Time | 1      | Î      |
| Attachment 01: RFP                                                 | File                           |                                                                                                    | To Supplier | 3166            | 05-Jun-2019  | One-Time | 2      | Î      |
| Conflict of Interest Questionnaire                                 | File                           |                                                                                                    | To Supplier | 3166            | 05-Jun-2019  | One-Time | 1      | Î      |
| Contact Instructions                                               | File                           | Correct Contact Information for Various Questions or Issues                                                                                                    | To Supplier | 3166            | 05-Jun-2019  | One-Time | 1      | Î      |

19

Go

 $\checkmark$ 

### **Complete Lines**

- Enter Requested Budget in Appropriate Lines
- Do Not Enter a Zero
- Do Not Enter Punctuations (Periods or Commas, etc.)

| Create Quote: 236163 (RFQ 6965)                   |                       |                                    |          |                                                                     |                                          |             |                  |
|---------------------------------------------------|-----------------------|------------------------------------|----------|---------------------------------------------------------------------|------------------------------------------|-------------|------------------|
| Title DESS                                        | Youth Services Enric  | hment Programs - OST Career Ex     | ploratio | Cance! View RFQ<br>Did Occasion Data (Curplice Decrements Pour Data | Quote By Spreadsheet<br>12 days 23 hours | Save Draft  | <u>C</u> ontinue |
| Header Lines Complete He                          | ader and Line         | a Tab                              |          | Bid Opening Date/Supplier Response Due Date                         | 16-Jul-2019 12:00:00                     |             |                  |
| RFQ Currency USD<br>Price Precision Any           |                       |                                    | _        | Quote Currency USD                                                  |                                          |             |                  |
| Line                                              | Update                | Quote Price Un                     | it       | Estimated Quantity                                                  | ,                                        | Estimated 1 | otal Amount      |
| 1 <u>0005 - Personnel</u>                         | 1                     | 10000 US                           | D        | 1                                                                   |                                          |             |                  |
| 2 <u>0044 - Fringe Ben</u>                        | 1                     | 3400 US                            | D        | 1                                                                   |                                          |             |                  |
| 3 <u>0100 - Operating/</u>                        | 1                     | US                                 | D        | 1                                                                   |                                          |             |                  |
| 4 <u>0140 - Profession</u>                        | 1                     | 35000 US                           | D        | 1                                                                   |                                          |             |                  |
| 5 <u>0200 - Travel</u>                            | 1                     | 500 US                             | D        | 1                                                                   |                                          |             |                  |
| 6 <u>0300 - Materials</u>                         | 1                     | US                                 | D        | 1                                                                   |                                          |             |                  |
| 7 <u>0400 - Equipment</u>                         | 1                     | US                                 | D        | 1                                                                   |                                          |             |                  |
| 8 <u>0801 - Indirect</u>                          | 1                     | US                                 | D        | 1                                                                   |                                          |             |                  |
| 9 <u>0999 - Other</u>                             | 1                     | US                                 | D        | 1                                                                   |                                          |             |                  |
| Indicates more information requested. Click the U | Update icon to see mo | pre information on alternate bids, | if appli | cable.                                                              |                                          |             |                  |
|                                                   |                       |                                    |          | Cance! View RFQ                                                     | Quote By Spreadsheet                     | Save Draft  | <u>C</u> ontinue |

### Save Draft or Continue to Submit Stage

## **Electronic Signature**

- Enter First and Last Name
- Read and Acknowledge the Disclosure Statement
- Submit Button is Available to Select

| Electronic Signature                                                                |                                                                                                    |
|-------------------------------------------------------------------------------------|----------------------------------------------------------------------------------------------------|
| By submitting a b<br>* ✓ the submitting pa<br>person signing be                     | J<br>aid/proposal/application and inputting his/her name and title, the person signing below certifies that he/she is authorized to submit this bid/proposal/application on behalf of<br>arty and warrants that all certifications and statements contained in the bid/proposal/application are true, accurate and complete as of the date furnished to the City. The<br>elow understands that this submission will be binding on the submitting party. |
| * Name: Enter First<br>* Title: Enter Last<br>* Indicates required fields. Before s | t Name<br>Name<br>submitting the response please enter Name and Title and accept the disclaimer by checking the box above.                                                                                                    |

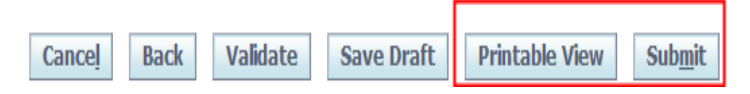

22

### Finding an RFP and Managing Existing

| Negotiations                    |      |                  |                |               |                                                                                  |      |                |         |           |  |  |  |
|---------------------------------|------|------------------|----------------|---------------|----------------------------------------------------------------------------------|------|----------------|---------|-----------|--|--|--|
| Search Open S                   | Soli | citations Num    | nber 🔽  6999   | )             | Go                                                                               |      |                |         |           |  |  |  |
| Welcome, Kathy Booton-Wilson.   |      |                  |                |               |                                                                                  |      |                |         |           |  |  |  |
| Your Active and Draft Responses |      |                  |                |               |                                                                                  |      |                |         |           |  |  |  |
| Press Full List                 | to   | view all your co | ompany's respo | onses.        |                                                                                  |      |                |         | Full List |  |  |  |
| Response                        | 1    | Response         | Supplier       | Solicitation  |                                                                                  |      |                |         | Unread    |  |  |  |
| Number                          |      | Status           | Site           | Number        | Title                                                                            | Туре | Time Left      | Monitor | Messages  |  |  |  |
| <u>236156</u>                   |      | Active           |                | <u>6952</u>   | DFSS Youth Services Enrichment Programs - STEM<br>(Science, Tech, Engin. & Math) | RFQ  | 13 days 1 hour |         | <u>0</u>  |  |  |  |
| <u>235154</u>                   |      | Draft            |                | <u>6964</u>   | DFSS Youth Services Enrichment Programs - OST<br>Academic                        | RFQ  | 13 days 1 hour |         | <u>0</u>  |  |  |  |
| <u>236157</u>                   |      | Active           |                | <u>6930</u>   | DFSS Prevention and Intervention Mentoring Program                               | RFQ  | 15 days 1 hour |         | <u>0</u>  |  |  |  |
| 234155                          |      | Active           |                | <u>6897,1</u> | Domestic Violence Interim Shelter RFP                                            | RFQ  | 0 seconds      |         | 2         |  |  |  |

| Your Company's Open Invitations |                     |       |      |           |           |
|---------------------------------|---------------------|-------|------|-----------|-----------|
|                                 |                     |       |      |           | Full List |
| Supplier Site                   | Solicitation Number | Title | Туре | Time Left |           |
| No results found.               |                     |       |      |           |           |

#### Quick Links

| Manage               | View Responses                          |
|----------------------|-----------------------------------------|
|                      |                                         |
| Drafts               | <u>Active</u>                           |
| Deliverables         | <ul> <li><u>Disqualified</u></li> </ul> |
| Personal Information | <u>Awarded</u>                          |
|                      | <ul> <li><u>Rejected</u></li> </ul>     |

### View Full List

### Allows Users to View All Responses for an Agency

| Negoti                                                                                | ations                                                                                   |               |          |              |          |               |                                                                                  |          |                    | 100               |         |          |  |  |
|---------------------------------------------------------------------------------------|------------------------------------------------------------------------------------------|---------------|----------|--------------|----------|---------------|----------------------------------------------------------------------------------|----------|--------------------|-------------------|---------|----------|--|--|
| Negoti                                                                                | ations >                                                                                 |               |          |              |          |               |                                                                                  |          |                    |                   |         |          |  |  |
| Activ                                                                                 | Active and Draft Responses                                                               |               |          |              |          |               |                                                                                  |          |                    |                   |         |          |  |  |
| These                                                                                 | These are your company's responses that have not been awarded, rejected or disqualified. |               |          |              |          |               |                                                                                  |          |                    |                   |         |          |  |  |
| (a) Negotiation has been amended and requires your action to be considered for award. |                                                                                          |               |          |              |          |               |                                                                                  |          |                    |                   |         |          |  |  |
| Negotiation has been paused. Only draft response can be created.                      |                                                                                          |               |          |              |          |               |                                                                                  |          |                    |                   |         |          |  |  |
| Selec                                                                                 | t Response:                                                                              | Revise        |          |              |          |               |                                                                                  |          |                    |                   |         |          |  |  |
|                                                                                       | Response                                                                                 | Your Response | Response | Countral Day | Supplier | Negotiation   | rts.                                                                             | <b>T</b> | Course This        | Tour Laft         |         | Unread   |  |  |
| Select                                                                                | Number                                                                                   | Number        | status   | Created By   | site     | Number        | Title                                                                            | туре     | Event litle        |                   | Monitor | messages |  |  |
| 0                                                                                     | <u>236156</u>                                                                            |               | Active   |              |          | <u>6952</u>   | STEM (Science, Tech, Engin. & Math)                                              | RFQ      | Delegate<br>Agency | 13 days 1<br>hour |         | <u>0</u> |  |  |
| 0                                                                                     | <u>235154</u>                                                                            |               | Draft    | 5            |          | <u>6964</u>   | DFSS Youth Services Enrichment Programs -<br>OST Academic                        | RFQ      | Delegate<br>Agency | 13 days 1<br>hour |         | <u>0</u> |  |  |
| 0                                                                                     | <u>236157</u>                                                                            |               | Active   |              |          | <u>6930</u>   | DFSS Prevention and Intervention Mentoring<br>Program                            | RFQ      | Delegate<br>Agency | 15 days 1<br>hour |         | <u>0</u> |  |  |
| 0                                                                                     | Blind                                                                                    |               | Active   |              |          | <u>6220,2</u> | CDGA DFSS Permanent Supportive Housing<br>Support Services Including Safe Havens | RFQ      | Delegate<br>Agency | 0 seconds         |         | <u>3</u> |  |  |
| 0                                                                                     | Blind                                                                                    |               | Active   |              |          | <u>6220,2</u> | CDGA DFSS Permanent Supportive Housing<br>Support Services Including Safe Havens | RFQ      | Delegate<br>Agency | 0 seconds         |         | <u>3</u> |  |  |
| 0                                                                                     | Blind                                                                                    |               | Active   |              |          | <u>6220,2</u> | CDGA DFSS Permanent Supportive Housing<br>Support Services Including Safe Havens | RFQ      | Delegate<br>Agency | 0 seconds         |         | <u>3</u> |  |  |
| 0                                                                                     | Blind                                                                                    |               | Active   |              |          | <u>6226,2</u> | CDGA DFSS Shelter                                                                | RFQ      | Delegate<br>Agency | 0 seconds         |         | 2        |  |  |
| 0                                                                                     | <u>234155</u>                                                                            |               | Active   |              |          | <u>6897,1</u> | Domestic Violence Interim Shelter RFP                                            | RFQ      | Delegate<br>Agency | 0 seconds         |         | 2        |  |  |

### **Revise an Active Quote**

| Negoti                                                                            | iations                 |                         |                    | 1               |                  |                       |                                                                                  |      |                    | here        |         |                    |  |
|-----------------------------------------------------------------------------------|-------------------------|-------------------------|--------------------|-----------------|------------------|-----------------------|----------------------------------------------------------------------------------|------|--------------------|-------------|---------|--------------------|--|
| Negoti                                                                            | ations >                |                         |                    |                 |                  |                       |                                                                                  |      |                    |             |         |                    |  |
| Acti                                                                              | ve and Draft R          | esponses                |                    |                 |                  |                       |                                                                                  |      |                    |             |         |                    |  |
| These                                                                             | are your compa          | ny's responses that l   | have not been a    | warded, rejecte | ed or disqual    | ified.                |                                                                                  |      |                    |             |         |                    |  |
| Megotiation has been amended and requires your action to be considered for award. |                         |                         |                    |                 |                  |                       |                                                                                  |      |                    |             |         |                    |  |
| Negotiation has been paused. Only draft response can be created.                  |                         |                         |                    |                 |                  |                       |                                                                                  |      |                    |             |         |                    |  |
| Selec                                                                             | Select Response: Revise |                         |                    |                 |                  |                       |                                                                                  |      |                    |             |         |                    |  |
| Selec                                                                             | Response<br>t Number    | Your Response<br>Number | Response<br>Status | Created By      | Supplier<br>Site | Negotiation<br>Number | Title                                                                            | Type | Event Title        | Time Left 🔺 | Monitor | Unread<br>Messages |  |
| ۲                                                                                 | 236158                  |                         | Active             |                 |                  | <u>6952</u>           | DFSS Youth Services Enrichment Programs -<br>STEM (Science, Tech, Engin. & Math) | RFQ  | Delegate<br>Agency | 13 days     |         | <u>0</u>           |  |
| 0                                                                                 | <u>235154</u>           |                         | Draft              |                 |                  | <u>6964</u>           | DFSS Youth Services Enrichment Programs -<br>OST Academic                        | RFQ  | Delegate<br>Agency | 13 days     |         | 0                  |  |
| 0                                                                                 | 236157                  |                         | Active             | 15-2            |                  | <u>6930</u>           | DFSS Prevention and Intervention Mentoring<br>Program                            | RFQ  | Delegate<br>Agency | 15 days     |         | <u>0</u>           |  |
| 0                                                                                 | Blind                   |                         | Active             |                 |                  | <u>6220,2</u>         | CDGA DFSS Permanent Supportive Housing<br>Support Services Including Safe Havens | RFQ  | Delegate<br>Agency | 0 seconds   |         | 3                  |  |
| 0                                                                                 | Blind                   |                         | Active             |                 |                  | <u>6220,2</u>         | CDGA DFSS Permanent Supportive Housing<br>Support Services Including Safe Havens | RFQ  | Delegate<br>Agency | 0 seconds   |         | <u>3</u>           |  |
| 0                                                                                 | Blind                   |                         | Active             |                 |                  | <u>6220,2</u>         | CDGA DFSS Permanent Supportive Housing<br>Support Services Including Safe Havens | RFQ  | Delegate<br>Agency | 0 seconds   |         | <u>3</u>           |  |
| 0                                                                                 | Blind                   |                         | Active             |                 |                  | <u>6226,2</u>         | CDGA DFSS Shelter                                                                | RFQ  | Delegate<br>Agency | 0 seconds   |         | 2                  |  |
| 0                                                                                 | <u>234155</u>           |                         | Active             | (Con            |                  | <u>6897,1</u>         | Domestic Violence Interim Shelter RFP                                            | RFQ  | Delegate<br>Agency | 0 seconds   |         | 2                  |  |

# **Options for Revising Quotes**

| CITY OF CHICAGO Sourcing                                                                                |                                   | 🔒 Navinator 🗙          | Favorites              | ▼ Home Lo                                     | anut Preference  | s Heln   |
|----------------------------------------------------------------------------------------------------|-----------------------------------|------------------------|------------------------|-----------------------------------------------|------------------|----------|
| Negotiations                                                                                            |                                   | an Hangaor -           | - Pavonico             | - Home Le                                     | gour i loicicheo | 5 110ip  |
| Negotiations > Active and Draft Responses >                                                             |                                   | Option 1               |                        |                                               | Optic            | on 2     |
| Create Quote: 236162 (RFQ 6952)                                                                         |                                   |                        |                        |                                               |                  |          |
|                                                                                                    | Cancel                            | Revert to Active Quote | View RFQ               | Quote By Spreadsheet                          | Save Draft       | Continue |
| Title         DFSS Youth Services Entropy           Tech, Engin. & Math)           Header         Lines | richment Programs - STEM (Science | Bid Opening Date/Suppl | Tin<br>ier Response Du | ne Left 13 days<br>e Date 16-Jul-2019 12:00:C | 00               |          |

26

Full List

## Manage Draft Responses

| Search Open Solicitations | Title | $\checkmark$ |  |  |  | οG |
|---------------------------|-------|--------------|--|--|--|----|
|---------------------------|-------|--------------|--|--|--|----|

Welcome, Kathy Booton-Wilson.

Your Active and Draft Responses

Press Full List to view all your company's responses.

| Response<br>Number | Response<br>Status | Supplier<br>Site | Solicitation<br>Number | Title                                                                            | Туре | Time Left        | Monitor | Unread<br>Messages |
|--------------------|--------------------|------------------|------------------------|----------------------------------------------------------------------------------|------|------------------|---------|--------------------|
| <u>236159</u>      | Active             |                  | <u>6952</u>            | DFSS Youth Services Enrichment Programs - STEM (Science,<br>Tech, Engin. & Math) | RFQ  | 12 days 22 hours |         | <u>0</u>           |
| <u>235154</u>      | Draft              |                  | <u>6964</u>            | DFSS Youth Services Enrichment Programs - OST Academic                           | RFQ  | 12 days 22 hours |         | <u>0</u>           |
| <u>236162</u>      | Draft              |                  | <u>6952</u>            | DFSS Youth Services Enrichment Programs - STEM (Science, Tech, Engin. & Math)    | RFQ  | 12 days 22 hours |         | <u>0</u>           |
| <u>236163</u>      | Draft              |                  | <u>6965</u>            | DFSS Youth Services Enrichment Programs - OST Career<br>Exploration and Vocation | RFQ  | 12 days 22 hours |         | <u>0</u>           |
| 236157             | Active             |                  | <u>6930</u>            | DFSS Prevention and Intervention Mentoring Program                               | RFQ  | 14 days 22 hours |         | 0                  |

| Your Company's Open Invitations |                     |       |      |           |           |
|---------------------------------|---------------------|-------|------|-----------|-----------|
|                                 |                     |       |      |           | Full List |
| Supplier Site                   | Solicitation Number | Title | Туре | Time Left |           |
| No results found.               |                     |       |      |           |           |

#### Quick Links

| Manage                            | View Responses                          |
|-----------------------------------|-----------------------------------------|
|                                   |                                         |
| <ul> <li><u>Drafts</u></li> </ul> | <u>Active</u>                           |
| Deliverables                      | <ul> <li><u>Disqualified</u></li> </ul> |
| Personal Inf                      | mation • <u>Awarded</u>                 |
|                                   | <ul> <li><u>Rejected</u></li> </ul>     |

### Manage Drafts and Unlock Responses

- Users can Unlock Drafts for Other Users to Access
- Users can also Review and Submit or Update the Existing Response

| Manage Draft Response<br>If you press Response<br>Negotiation has b                                                                                                    | Manage Draft Responses<br>If you press Respond by Spreadsheet, Review & Submit, Update or Delete button, the system will automatically lock the response for you.<br>If Negotiation has been paused. Only draft response can be created. |                    |                  |             |          |                                                                                     |      |                                                  |                      |                                       |                           |                    |                     |                   |
|----------------------------------------------------------------------------------------------------|----------------------------------------------------------------------------------------------------|--------------------|------------------|-------------|----------|-------------------------------------------------------------------------------------|------|--------------------------------------------------|----------------------|---------------------------------------|---------------------------|--------------------|---------------------|-------------------|
| Search                                                                                                    |                                                                                                    |                    |                  |             |          |                                                                                     |      |                                                  |                      |                                       |                           |                    |                     |                   |
| Note that the search is case insensitive          Response Number       236163       Reference Number         Negotiation Number       Title         Response Created By       Close in the Next X Days         Go       Clear |                                                                                                    |                    |                  |             |          |                                                                                     |      |                                                  |                      |                                       |                           |                    |                     |                   |
| Select a Draft Re                                                                                                    | ponse: Res                                                                                                    | pond By Spre       | adsheet          | Delete      | Unlock   | Review and Submit Upda                                                              | te   | Cancel Requ                                      | iest                 |                                       |                           |                    |                     |                   |
| Response<br>Select Number                                                                                                    | Reference<br>Number                                                                                                    | Response<br>Status | Supplier<br>Site | Negotiation | Number 🔻 | Title                                                                               | Туре | e Locked By                                      | Date Locked          | Response<br>Created By                | Negotiation<br>Close Date | Event<br>Title     | Time<br>Left        | Request<br>Status |
| 236163                                                                                                    |                                                                                                    | Draft              |                  | <u>6965</u> |          | DFSS Youth Services Enrichment<br>Programs - OST Career<br>Exploration and Vocation | RFQ  | <u>Booton-</u><br><u>Wilson,</u><br><u>Kathy</u> | 03-Jul-2019 12:29:36 | <u>Booton-Wilson,</u><br><u>Kathy</u> | 16-Jul-2019<br>12:00:00   | Delegate<br>Agency | 12 days<br>22 hours |                   |

# Addendums and Notifications

Addendum - Solicitation Number will be amended with a (zzzz,1)

| Oracle Applications Home Page > Worklist >                                                                                                    |                                                                                        |                            |                                                                      |
|----------------------------------------------------------------------------------------------------|----------------------------------------------------------------------------------------|----------------------------|----------------------------------------------------------------------|
| Information This notification has been closed and did not require a response.                                                                                                    |                                                                                        |                            |                                                                      |
| Acknowledgement Required: Amendment 1 to RFQ 58 (SMOKING CESSATION SERVICES FOR ADULTS)                                                                                                    |                                                                                        |                            |                                                                      |
| From<br>To<br>Sent<br>Closed<br>ID<br>Responder                                                                                                    | McGaughy, Ryan<br>JANE DOE<br>25-Jul-2017 13:42:15<br>25-Jul-2017 13:43:06<br>97018347 | Company<br>Title<br>Number | The City of Chicago<br>SMOKING CESSATION SERVICES FOR ADULTS<br>58,1 |
| Negotiation Open July 25, 2017 12:44 pm Central Time<br>Negotiation Close October 31, 2017 10:00 am Central Time<br>Supplier CITY OF CHICAGO TEST SUPPLIER<br>Supplier Site                                                                                                    |                                                                                        |                            |                                                                      |
| This Negotiation has been amended. To be considered for award you must acknowledge each amendment and resubmit your respons<br>Please go to <u>Review Changes</u> page to review the changes for this amendment.<br><u>Return to Workist</u><br>Display next notification after my response |                                                                                        |                            |                                                                      |

29

## Helpful Reminders

- Administration of Organizational Information Maintain Updated and Accurate Information
- Avoid clicking the Back/Forth browser buttons Navigate through iSupplier site
- Updating Agency Information and User Access Remember to Enter Email Address Before Granting Access to Organizational Users .
  - Assign Proper Responsibilities (Online bidding and/or Invoicing)

## Helpful Reminders

- Online Discussion Sent to Buyer Only
- Save Draft Often
- Check Attachment Submissions Prior to Submitting RFP
- Click Validate Prior to Submission To Identify Missing Requirement

Prior to Submitting – Enter Name First <u>THEN</u> Click
 Certify

## Who to Contact for Assistance

### Questions on Registration:

CustomerSupport@cityofchicago.org or (312) 744-4357

### Customer Support Center Telephone Number:

CustomerSupport@cityofchicago.org or (312) 744-4357

### Training Materials (Documents and Videos):

https://www.cityofchicago.org/city/en/depts/dps/isupplier/onlinetraining-materials.html

## **Useful Links**

### **City of Chicago Search Online:**

http://webapps.cityofchicago.org/VCSearchWeb/org/cityof chicago/vcsearch/controller/agencySelection/begin.do

### Vendor/Delegate Agency Registration: https://www.cityofchicago.org/city/en/depts/dps/isupp lier/vendor-registration.html

### **Funding Opportunities:**

https://www.cityofchicago.org/city/en/depts/dps/isupplier/currentbids.html